# <u>RECETA ELECTRÓNICA PRIVADA</u> <u>NODOFARMA MURCIA</u>

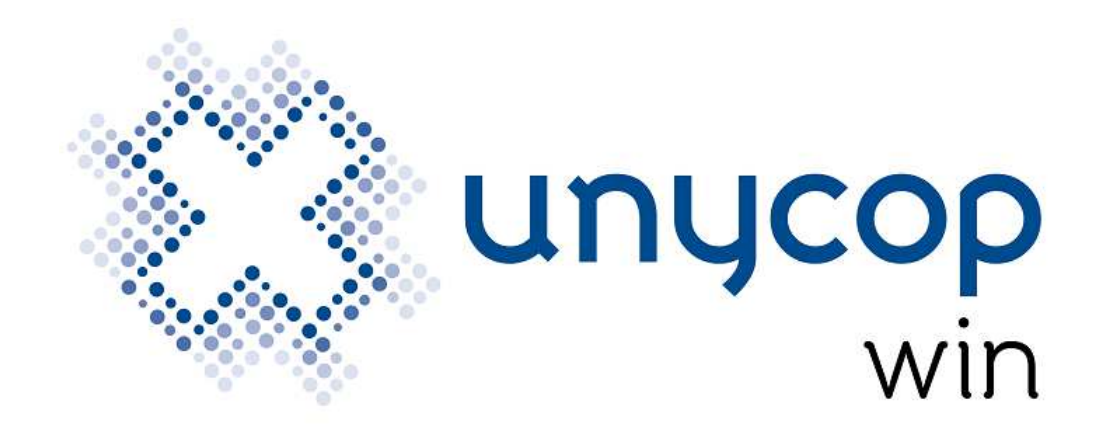

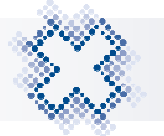

## <u>ÍNDICE</u>

| 1. INTRODUCCIÓN                                          |
|----------------------------------------------------------|
| 2. ACTUALIZACIÓN UNYCOP WIN                              |
| 3. CONFIGURACIÓN RECETA PRIVADA                          |
| 4. CONFIGURACIÓN ORGANISMOS5                             |
| 5. INTERFACE RECETA ELECTRÓNICA PRIVADA                  |
| 6. IDENTIFICACIÓN DEL PACIENTE                           |
| 7. DISPENSACIÓN RECETA PRIVADA 10                        |
| 7.1. Dispensaciones de Vacunas y Fórmulas Magistrales 11 |
| 8. CONSULTA PRESCRIPCIONES DEL PACIENTE                  |
| 9. BLOQUEO CAUTELAR PRESCRIPCIONES DEL PACIENTE 16       |
| 10. CONSULTAR / ANULAR DISPENSACIONES REALIZADAS         |
| 11. CONTROL DE VENTAS DE R.E                             |

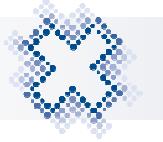

## 1. INTRODUCCIÓN

A petición de los COF de Murcia hemos integrado un sistema para dispensar Receta Médica Electrónica Privada. Este sistema se utilizará para pacientes de Mutuas (Muface, Isfas y Mugeju) acogidos a la sanidad privada y para pacientes de Aseguradoras Privadas.

Los cupones precintos de las dispensaciones de pacientes de mutuas acogidos a la sanidad privada, se pegarán en las mismas hojas cupones que se utilizan para las dispensaciones de pacientes mutualistas acogidos a la sanidad pública. Así mismo, se facturarán a las mutuas como actualmente.

A los pacientes **No mutualistas** que acudan a consultas privadas y, por tanto, **NO sujetos a financiación**, el médico realizará una prescripción electrónica y se integrará en el circuito de R.E. Privada. La farmacia no tendrá que realizar facturación de estas dispensaciones.

## 2. ACTUALIZACIÓN UNYCOP WIN

Para disponer de esta actualización, **debemos tener instalada la Versión 5.3.19 de Unycop Win o superior** (de no ser así, debes ponerte en contacto con tu proveedor informático).

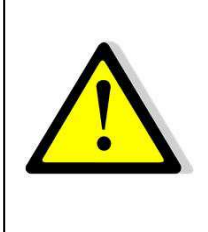

**MUY IMPORTANTE:** Para instalar la Versión 5.3.19. debemos estar Fuera de la aplicación Unycop Win en TODOS los puestos. Ejecutarla en primer lugar en el ordenador principal o servidor y posteriormente actualizar el resto de puestos de la farmacia.

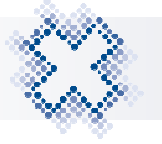

## 3. CONFIGURACIÓN RECETA PRIVADA

Para poder dispensar Receta Privada es necesario configurarla. Para ello, en el menú 3.Facturación se ha añadido la nueva opción "**Configuración Rec. Elect. Privada**". Al pulsarla, accedemos a la pantalla:

| 🎢 Configuración Receta | Privada                      | × |
|------------------------|------------------------------|---|
| Conf                   | iguración Receta Privada     |   |
| Credenciales —         |                              |   |
| <u>U</u> suario:       |                              |   |
| <u>C</u> lave:         |                              |   |
| <u>I</u> D Farmacia:   |                              | 1 |
| U <u>R</u> L:          |                              |   |
| 🥳 <u>M</u> odificar    | Tok <u>e</u> n <u>S</u> alir |   |

Por defecto los campos ID Farmacia y URL estarán informados. Pulsando el botón "Modificar", los campos serán editables y debemos completarlos con las credenciales requeridas.

| 🎢 Configuración Receta | Privada                   | × |
|------------------------|---------------------------|---|
| Cont                   | figuración Receta Privada |   |
| Credenciales —         |                           | _ |
| <u>U</u> suario:       |                           |   |
| <u>C</u> lave:         |                           |   |
| ID Farmacia:           |                           |   |
| U <u>R</u> L:          |                           |   |
| <u>A</u> ceptar        | Cance <u>l</u> ar Salir   |   |

Una vez informados los campos, aceptaremos la pantalla.

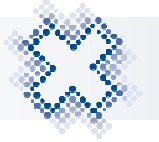

## 4. CONFIGURACIÓN ORGANISMOS

Para dispensar electrónicamente las recetas de mutualidades acogidas a la sanidad privada se usarán los Organismos ya creados (**Organismos del 190 al 192**) para pacientes mutualistas integrados en el sistema de R.E., ya que la facturación de todas estas dispensaciones será común.

Para las dispensaciones de los pacientes no mutualistas al pulsar **<F7>** tras instalar la versión, se crea el Organismo "**193 Receta Electrónica Privada**". Y para las dispensaciones No Financiadas de pacientes mutualistas, se crea el Organismo "**194 Mutuas No Financiados**".

| Receta Electrónica (Murcia) - Configuración (v5.3.8) |                 |                     |                           |  |  |  |  |
|------------------------------------------------------|-----------------|---------------------|---------------------------|--|--|--|--|
| 1                                                    |                 | <u>1</u> Régimen    | 2 Configuración           |  |  |  |  |
| <b>—</b>                                             |                 |                     |                           |  |  |  |  |
| X                                                    | Rec             | Descripción         | Organismo 🔺               |  |  |  |  |
|                                                      | -               | (Por defecto)       | 092 - RG RELEC            |  |  |  |  |
| S2                                                   | 3               | TSI 003 (40)        | 092 - RG RELEC            |  |  |  |  |
| 1                                                    | 1               | TSI 001 (0)         | 093 - RP RELEC            |  |  |  |  |
|                                                      | 2               | TSI 002 (10)        | 094 - RP RELEC            |  |  |  |  |
|                                                      | 4               | TSI 004 (50)        | 095 - RG RELEC            |  |  |  |  |
| $\mathbf{\mathbf{v}}$                                | 5               | TSI 005 (60)        | 096 - RG RELEC            |  |  |  |  |
|                                                      | 6               | TSI 006 (100)       | 097 - RG RELEC            |  |  |  |  |
| S                                                    | 7               | HIPERCOLEST. Y CAMP | P.S. 098 - RG RELEC       |  |  |  |  |
| 1.1                                                  | M1              | TSI 001 EXC (MAN)   | 111 - TSI 001(M)          |  |  |  |  |
|                                                      | M2              | TSI 002 (10) (MAN)  | 112 - TSI 002(M)          |  |  |  |  |
|                                                      | M3              | TSI 003 (40) (MAN)  | 113 - TSI 003(M)          |  |  |  |  |
|                                                      | M4              | TSI 004 (50) (MAN)  | 114 - TSI 004(M)          |  |  |  |  |
|                                                      | M5              | TSI 005 (60) (MAN)  | 115 - TSI 005(M)          |  |  |  |  |
|                                                      | MG              | TSI 006 (100) (MAN) | 116 - TSI 006(M)          |  |  |  |  |
|                                                      | MT              | MUFACE RE           | 190 - MUFACE              |  |  |  |  |
|                                                      | IS              | ISFAS RE            | 191 - ISFAS               |  |  |  |  |
|                                                      | MU              | MUGEJU RE           | 192 - MUGEJU              |  |  |  |  |
|                                                      | PR              | RE PRIVADA          | 193 - RE PRIVADA          |  |  |  |  |
| 52                                                   | MT*             | MUTUAS NF           | 194 - MUTUAS NF           |  |  |  |  |
|                                                      | 193             | RECETA ELECTRO      | ▼<br>NICA PRIVADA 100,00% |  |  |  |  |
|                                                      | <u>I</u> d.Farm | nacia: 0000         | <u>N</u> IF Farmacia: 0   |  |  |  |  |

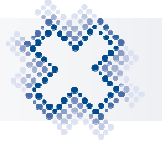

## 5. INTERFACE RECETA ELECTRÓNICA PRIVADA

En la pantalla principal de R.E. a la que accedemos pulsando **<F7>** en el Punto de Venta, se ha incluido el botón "**R. E. Privada**". Para dispensar una receta privada, tenemos que pulsarlo.

| 👸 Recet | a Electrónica de Murcia (v5.                                                                                               | 3.8) - R.E. 2.4                                                                |      |                                  |      | X                    |
|---------|----------------------------------------------------------------------------------------------------|--------------------------------------------------------------------------------|------|----------------------------------|------|----------------------|
| × \&    | Farma                                                                                                    | Rece                                                                           | ta E | lectrónica a                     | le M | <i>lurcia</i>        |
|         | CIP o Lectura<br><u>Motivos acce</u><br><u>Localizadore</u><br>Identificación (<br><u>CIP</u><br><u>CIPA</u><br><u>DNI</u> | a de Tarjeta:  <br>sso manual:  <br>ss Rec.Papel:  <br>C.A. Paciente<br>MURCIA |      | Comunidad Prescriptora<br>MURCIA | •    | Hoja de Tratamiento: |
|         | Id. de la disper                                                                                                    | nsación:<br>R.E. <u>P</u> rivada                                               |      | Consultar                        |      |                      |

Al pulsarlo, accedemos a la pantalla "Receta Médica Privada Electrónica":

|         | Receta Médica Privada El                | lectrónica |
|---------|-----------------------------------------|------------|
| DATOS I | DEL PACIENTE<br>Identificación:<br>PIN: |            |
|         |                                         |            |

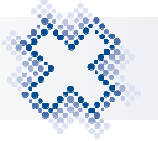

Aquí tenemos que identificar al paciente completando el campo "Identificación" y el campo "PIN" si queremos acceder a los tratamientos confidenciales. Para identificar al paciente manualmente, tenemos que pulsar el botón "Identificación Manual".

En la barra lateral de iconos nos encontramos las siguientes opciones:

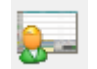

## DISPENSAR

Pulsando este icono o **Ctrl+1**> las prescripciones dispensables del paciente se cargan en la pantalla SOL.

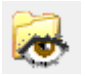

## CONSULTAR PRESCRIPCIONES

Pulsando este icono o **<Ctrl+2**> podemos consultar las prescripciones del paciente.

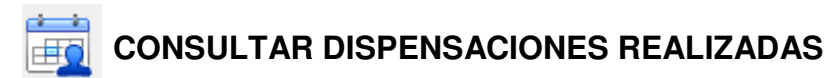

Pulsando este icono o **<Ctrl+3>** podemos consultar las dispensaciones realizadas al paciente.

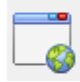

## VOLVER A R.E.

Pulsando este icono o **<Ctrl+R>** saldremos de la pantalla *"Receta Médico Privada Electrónica"* y volveremos a la pantalla principal de R.E. Murcia.

# M CONFIGURACIÓN

Pulsando este icono o **<Ctrl+C>** accedemos a la pantalla de configuración.

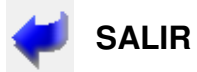

Pulsando este icono o **<Ctrl+S>** saldremos de la interface y accederemos al Punto de Venta.

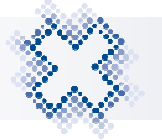

## 6. IDENTIFICACIÓN DEL PACIENTE

En la receta electrónica privada, nos encontramos con 2 tipos de pacientes: Los mutualistas acogidos a la sanidad privada y los no mutualistas de entidades privadas.

- 1) A los **pacientes mutualistas**, los podremos identificar informando el campo "Identificación" mediante:
- Lectura Código Datamatrix: A la tarjeta de la mutualidad a la que se le habrá añadido un Código Datamatrix que contiene la información del paciente.
- Lectura banda Magnética: En caso de que la lectura del Código Datamatrix no sea correcta o no se disponga del mismo, podrá identificarse al paciente mediante la lectura de la banda magnética de la tarjeta.
- Lectura de las "Hojas de Información al Paciente" (HIP) u Hojas de Tratamiento. En caso de que las dos opciones anteriores no funcionen.

En caso de querer acceder a los tratamientos confidenciales tenemos que informar el campo "**PIN**". Este campo no es obligatorio completarlo.

- 2) La identificación de los pacientes **No mutualistas de entidades privadas**, se realiza mediante:
- Lectura de las "Hojas de Información al Paciente" (HIP) u Hojas de Tratamiento. Estas hojas podrán ser tanto en formato papel como electrónico y contendrán un Datamatrix asociado a cada una de las prescripciones con la información para identificar al paciente y su tratamiento.

Si por cualquier incidencia tenemos que identificar a los pacientes manualmente, hay que pulsar el botón "Identificación Manual".

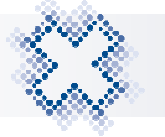

|        | Receiu Medica Frivada Electronica                     |  |
|--------|-------------------------------------------------------|--|
| -DATOS | DEL PACIENTE Identificación: PIN: Mutua: Repositorio: |  |

Se mostrarán los campos "**Mutua**" y "**Repositorio**". A través del desplegable tenemos que seleccionar la mutua o entidad privada por la que vamos a dispensar. Si la mutua es privada, es necesario informar el campo "Repositorio".

Si el paciente pertenece a una mutua privada y no se ha informado el repositorio se muestra el aviso:

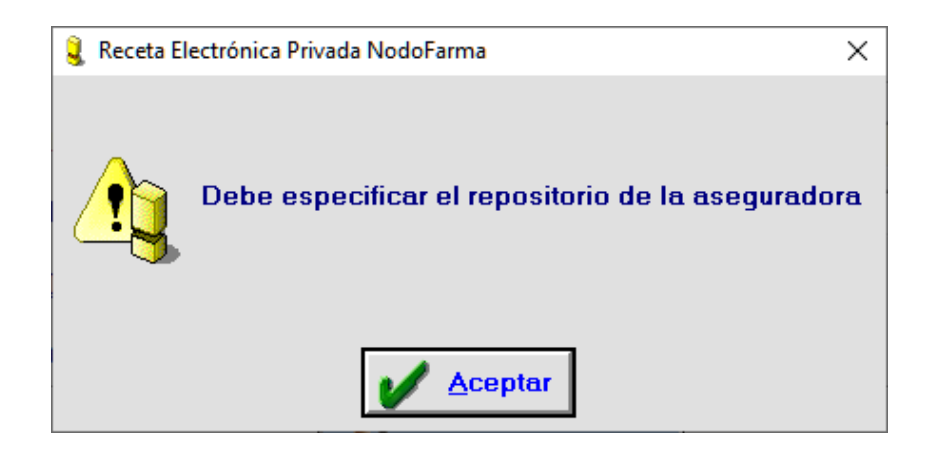

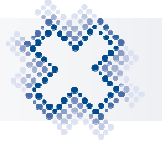

## 7. DISPENSACIÓN RECETA PRIVADA

Para realizar una dispensación de receta privada, una vez identificado el paciente, pulsaremos el icono (Dispensar" o <**Ctrl+1**>:

| Receta Médica Privada Electrónica        |
|------------------------------------------|
| DATOS DEL PACIENTE  Identificación: PIN: |
| Identificación manual                    |

Si el paciente no está identificado se muestra el aviso:

| 🧕 Receta Electrónica | Privada NodoFarma            | × |
|----------------------|------------------------------|---|
| <u>.</u>             | Debe identificar al paciente |   |
|                      | Ceptar                       |   |

Si la identificación se ha realizado correctamente, al pulsar el icono "Dispensar" . o <**Ctrl+1**> las prescripciones dispensables del paciente se cargan en la pantalla SOL.

En la parte superior de la pantalla "SOL" se muestra el título *"Receta Electrónica* + el nombre de la mutua (Muface, Isfas o Mugeju)" o *"Receta Electrónica Privada"* en caso de que la dispensación sea de una mutua privada.

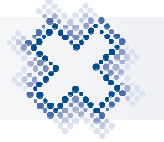

| 🥌 Rece    | eta Electrónica          |                           |                                   |               |              |               |            |             |               |                      |           | 8                                       |
|-----------|--------------------------|---------------------------|-----------------------------------|---------------|--------------|---------------|------------|-------------|---------------|----------------------|-----------|-----------------------------------------|
| 222       |                          | ₽                         | Artículos a                       | Dispensar     | de «Re       | eceta Ele     | ectrónic   | a MUFA      | CE» (SO       | L)                   |           |                                         |
| -         | Código                   | PRESCRIF                  | PCIÓN                             | Can           | Código       |               | Den        | DI          | SPENSA        | CIÓN<br>Can I C I II | moorte I- | lo lu Is 🔺                              |
|           | 658621 ASTEFO            | R 400/30MG 30 COM         | PRIMIDOS CON C                    | UBIERTA 80    | 658621       | ASTEFOR       | 400/30 M   | G 30 COMP   | RIMIDOS       | ON 1 🔳               | 2,11      | S                                       |
| 28        |                          |                           |                                   |               |              |               |            |             |               |                      |           |                                         |
| ?         |                          |                           |                                   |               |              |               |            |             |               |                      |           |                                         |
|           |                          |                           |                                   |               |              |               |            |             |               |                      |           |                                         |
| -         |                          |                           |                                   |               |              |               |            |             |               |                      |           |                                         |
| ~         |                          |                           |                                   |               |              |               |            |             |               |                      |           |                                         |
|           |                          |                           |                                   |               |              |               |            |             |               |                      |           | -                                       |
|           | <u>C</u> otejar:         | 88                        |                                   |               |              |               |            |             |               |                      |           | 1                                       |
| 466       | Cod. Pr.<br>658621 ASTER | De<br>OR 400/30MG 30 COMP | nominación Pr.<br>RIMIDOS CON CUI | BIERTA        | Códi<br>6586 | go Org 21 190 | Apor<br>30 | PVP<br>7.02 | PVP Fact<br>0 | Ult. R.E. Fecha F    | róx. F    | <sup>P</sup> osología<br>IPRIMIDOS cada |
| <b>\$</b> | Exist. Mír               | n. Lote Cadu.             | Ubicación P                       | edido Orga    | nismo        | BI/Re         | -          | NUSS        |               | 1) (j.               |           |                                         |
|           | RECETA                   | IBUPROFENO/C              | ODEINA 400N                       | 1G/30MG 30 C  | OMPRI        | MIDOS         |            | CIP         | AAABBI        | BCCCDDD1131          |           |                                         |
| 4         | Gr. Terap:               | EN02AJ OPIOIDES           | COMBINADOS                        | CON OTROS ANA | ILGESIC      | O.S           |            | PVP Mar     | nte32 Prueb   | a32 Nodorarma3       | Z         | Importe                                 |
|           | Ohermu                   |                           |                                   |               |              |               |            |             | 7,02          | 7,0                  |           | 2,11                                    |
|           | Observ                   |                           |                                   |               |              |               |            |             |               |                      |           | 2,11                                    |
|           |                          | 1                         |                                   |               |              | ×             |            |             | 1             |                      |           |                                         |

Realizaremos la dispensación normalmente. Las líneas dispensadas pasan al Punto de Venta con su Organismo y aportación correspondiente.

## 7.1. Dispensaciones de Vacunas y Fórmulas Magistrales

Si entre las prescripciones se encuentra una vacuna y/o una Fórmula Magistral, en la **columna** "I" se muestra una bolita amarilla  $\bigcirc$  para indicar al usuario de que es un tipo de prescripción especial.

| 🤘 Rec           | eta Electrónica            |                                       |                                 |                         |                 |             |               |                     |                   |               | ×     |
|-----------------|----------------------------|---------------------------------------|---------------------------------|-------------------------|-----------------|-------------|---------------|---------------------|-------------------|---------------|-------|
| 222             |                            | ł                                     | Artículos a Disp                | oensar de «R            | eceta Ele       | ctrónica    | PRIVA         | DA» (So             | DL)               |               |       |
| -               | Código                     | PRESCRIP                              | CIÓN<br>Prescrita               | Can Código              |                 | Depon       | DI            | SPENSA              |                   | nnorte  -   D | LLIS  |
|                 | 500009 SPRAYS              | SUBLINGUAL UROMU                      | VE EN PROPORCIONE               | S PF 1 500009           | VACUNA          | Conon       |               |                     | 1                 | 285,51 NE     |       |
| 28              |                            |                                       |                                 |                         |                 |             |               |                     |                   |               | Û     |
| 2               |                            |                                       |                                 |                         |                 |             |               |                     |                   |               |       |
|                 |                            |                                       |                                 |                         |                 |             |               |                     |                   |               |       |
| 5               |                            |                                       |                                 |                         |                 |             |               |                     |                   |               |       |
|                 |                            |                                       |                                 |                         |                 |             |               |                     |                   |               |       |
|                 |                            | 040                                   |                                 |                         |                 |             |               |                     |                   |               |       |
| 22              | <u>C</u> otejar:           | 影                                     |                                 |                         |                 |             |               | 1                   |                   |               |       |
|                 | Cod. Pr.<br>500009 Spray s | Der<br>ublingual Uromune en pro       | ominación Pr.<br>porciones Prot | Có<br>500               | digo Org<br>193 | Apor<br>100 | PVP<br>285,51 | FVP Fact<br>0       | Ult. R.E. Fecha F | róx. Poso     | logía |
| <b>~~</b><br>37 | Exist. Mín<br>0 0          | Lote Cadu.                            | Jbicación Pedido<br>NO PED.     | Organismo<br>RE PRIVADA | BI/Re           |             | NUSS          |                     |                   |               |       |
|                 | Gr Teran                   | No Registrado                         |                                 |                         |                 |             | CIP<br>Ezekie | 651785<br>I Naranjo | i99A<br>Rendón    |               | _     |
| -               | an rerup.                  | No reservada<br>Entidad Sanitaria: 1. | 514                             |                         | 0               |             | PVP R         | lef.:               | Total PVP         | Total Imp     | orte  |
|                 | Observ.:                   |                                       |                                 |                         |                 |             |               |                     | 203,51            | 005           | 5,51  |
|                 |                            |                                       |                                 |                         | 5               |             |               |                     |                   | 280,          | 51    |

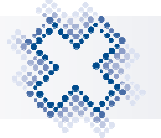

Las vacunas y F.M se pueden cargar en el SOL con un C.N y denominación establecidos o a través de los C.N genéricos para estos artículos, el 500009 para vacunas y el 500017 para fórmulas.

Estas prescripciones pueden tener 2 estados: "No Reservada" y "Reservada". Dependiendo de éstos, podemos reservar, anular la reserva, dispensar o no dispensar. Posicionándonos sobre la bola amarilla, podemos consultar el Estado de la prescripción. Si no está reservada se muestra la leyenda "Debe reservar la fórmula o Vacuna antes de la dispensación". En el campo "Observaciones" se visualiza también el Estado "No reservada".

| 😝 Reci | eta Electrónica                                                                                                    |                                                       |
|--------|----------------------------------------------------------------------------------------------------|-------------------------------------------------------|
| 222    | Artículos a Dispensar de «Receta Electrónica PRIVADA» (                                                                                                    | (SOL)                                                 |
| -      | PRESCRIPCIÓN DISPEN:<br>Código Denominación prescrita Can Código Denominación                                                                                                    | SACIÓN<br>│Can│C│Importe│-│D│I│S 🗹                    |
|        | 500009 SPRAY SUBLINGUAL UROMUNE EN PROPORCIONES PF 1 500009 VACUNA                                                                                                    | 1 💷 285,51 🚾 🍚                                        |
| 28     |                                                                                                    | pede reservar la formula o vacuna antes de la dispens |
| ?      | 👔 Receta Electrónica Privada 🛛 🗙                                                                                                    |                                                       |
|        |                                                                                                    |                                                       |
| Ē      | Desea reservar 1 unidad del artículo 500009?                                                                                                    |                                                       |
| 6      |                                                                                                    |                                                       |
|        | Coteiar: Si X No                                                                                                    |                                                       |
| ~~     | Cod. Pr. Denominación Pr. Código Org Apor PVP PVP F.                                                                                                    | act Ult. R.E. Fecha Próx. Posología                   |
| 3      | 500009 Spray sublingual Uromune en proporciones Prot 500009 193 100 285,51 0                                                                                                    |                                                       |
| -57    | Exist.         Min.         Lote         Ladu.         Ubicación         Pedido         Urganismo         Bl/He         NUSS           0         0         0         NO PED.         RE PRIVADA         NUSS         NUSS <th></th> |                                                       |
|        |                                                                                                    |                                                       |
| -      | No reservada                                                                                                    | Total PVP Total Importe                               |
|        | Entidad Sanitaria: 1514                                                                                                    | 285,51 285,51                                         |
|        | Ouserk.                                                                                                    | 285,51                                                |
|        | · · · · · · · · · · · · · · · · · · ·                                                                                                    |                                                       |

Al pulsar sobre la bola amarilla de una vacuna o fórmula "No reservada" se muestra una pregunta de confirmación. Al pulsar "Sí", queda reservada. Se muestra el mensaje:

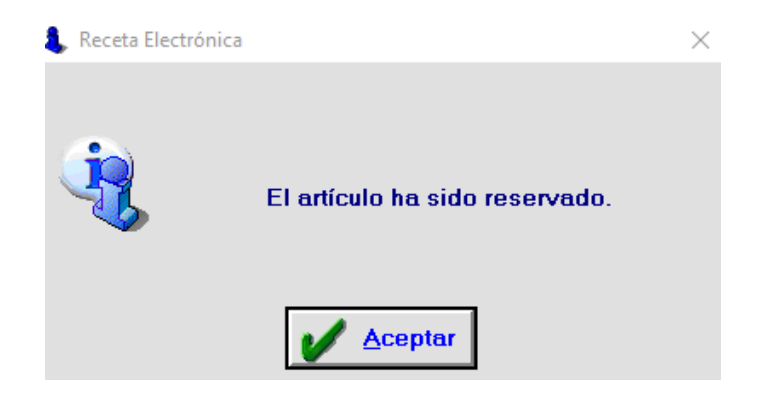

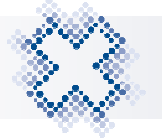

Una vez que la fórmula está reservada podemos dispensarla normalmente.

Para anular la reserva de una vacuna o fórmula, seguiremos el mismo proceso. Pulsaremos la bola amarilla de la prescripción reservada y contestaremos "Sí" a la pregunta de anulación de reserva que se muestra.

"Consulta

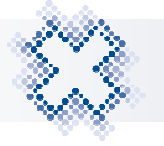

## 8. CONSULTA PRESCRIPCIONES DEL PACIENTE

Una vez identificado el paciente, al pulsar el icono Prescripciones" o **<Ctrl+2**> accedemos a la pantalla:

|      |             | Con       | sulta Prescripciones                     | Pac  | eiente | e - Rec     | eta Privada                  |
|------|-------------|-----------|------------------------------------------|------|--------|-------------|------------------------------|
| 1.45 |             |           |                                          |      |        | Prescri     | pción                        |
| Pa   | ciente: Pac | iente22 P | rueba22 Nodofarma22                      |      |        |             | - Inter                      |
| Mut  | ua: MUF     | ACE       | Aseguradora: ASISA                       |      |        | Т           | DDAS                         |
| resc | ripciones P | aciente:  |                                          |      |        |             | <u>_</u>                     |
| E    | Có          | digo      | Descripción                              | Env. | PVP    | Próx. Disp. | Posología                    |
| DIE  | P:          | 5-14      | ALGODON ZIG-ZAG PURO 100 G               | 140  | 0,00   | 2021-09-13  | 0 COMPRIMIDOS cada 0 horas   |
|      | 66          | 3410      | RUBIFEN 5MG 30 COMPRIMIDOS               | 2    | 2,42   | 2021-09-26  | 20 COMPRIMIDOS cada 72 horas |
|      | 70          | 9843      | IBUPROFENO ARISTO 600MG 20 COMPRI        | 1    | 0,98   | 2021-09-27  | 20 COMPRIMIDOS cada 1 Semana |
|      | 42          | 0968      | ACOFAR 100 G ALGODON ZIG-ZAG PURC        | 140  | 0,79   | 2021-09-14  | 0 COMPRIMIDOS cada 0 horas   |
|      | 692410      | 00140106  | Paracetamol/Bromfeniramina/Cafeina 50    | 140  | 0,00   | 2021-09-13  | 20 DOSIS cada 0              |
|      | i 50        | 4587      | NUTRIGAIN ENERGY VAINILLA 24 BOTEL       | 0    | 75,44  | 2021-09-13  | 0 COMPRIMIDOS cada 0 horas   |
|      | 70          | 6115      | IBUPROFENO MADARIAGA 50MG/G GEL          | 210  | 9,95   | 2021-09-14  | 20 DOSIS cada 0              |
|      | 14          | 0047      | hidrocortisona 1 mg/ml jarabe 120 ml 1 f | 1    | 12,00  | 2021-09-13  | 0 COMPRIMIDOS cada 0 horas   |
|      | 1           |           |                                          |      |        |             |                              |
| Ū.   | i l         |           |                                          |      |        |             |                              |
|      | 1           |           |                                          |      |        |             |                              |
|      | 1           |           |                                          |      |        |             |                              |
| 1    | 1           |           |                                          |      |        |             |                              |
| Į į  | i           |           |                                          |      |        |             |                              |
| 100  |             |           |                                          |      |        |             | 8                            |

En la parte superior de la pantalla se muestran los datos del paciente, el tipo de mutua y la aseguradora. En el campo **Prescripciones** por defecto se muestran "Todas". A través del desplegable puedes seleccionar las prescripciones según su "Estado". (Se muestran en la columna "E").

- Todas: Se muestran todas las prescripciones.
- Dispensables: Solo las Prescripciones Dispensables. (Bola Verde).
- No Dispensables: Prescripciones no dispensables (Bola Amarilla).
- Inactiva: Prescripciones que han finalizado. (Bola Roja).

Una vez informado el campo prescripción, al pulsar el icono "Buscar" se mostrarán las prescripciones según el estado seleccionado.

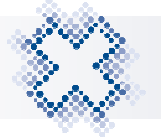

Pulsando el icono "Lupa" de la última columna podemos consultar el detalle de la prescripción sobre la que estemos situados.

| talle Prescripción                               |            |                 |   |
|--------------------------------------------------|------------|-----------------|---|
| Detalle Prescri                                  | ipción     |                 |   |
| Datos de información general:                    |            |                 | _ |
| Id. prescripción: 20212560056098                 |            |                 |   |
| Fecha prescripción: 2021-09-13                   |            |                 |   |
| Fecha próx. Dispensación: 2021-09-13             |            |                 |   |
| Aportación: 0,3                                  |            |                 |   |
| Duración tto: 21 Dias                            |            |                 |   |
| Observaciones:                                   |            |                 |   |
| Envases prescritos: 140                          |            |                 |   |
| Producto prescrito:                              |            |                 |   |
| Tipo prescripción: PPIO. ACTIVO                  |            |                 |   |
| Cód. Prescrito: PS-14                            |            |                 |   |
| Denominación: ALGODON ZIG-ZAG PURO 100 G         |            |                 |   |
| Posología:                                       |            |                 |   |
| Posología: O COMPRIMIDOS cada O horas            |            |                 |   |
| Datos médico prescriptor:                        |            |                 |   |
| Núm. Colegiado: 393904256                        |            |                 |   |
| Médico Prescriptor: Gonzalo Zúñiga Pérez-Lemaur  |            |                 |   |
| Especialidad: TRAUMATOLOGIA Y CIRUGIA ORTOPEDICA |            |                 |   |
|                                                  |            |                 |   |
|                                                  |            |                 | _ |
|                                                  |            |                 |   |
|                                                  | 🚵 Imprimir | 📁 <u>S</u> alir |   |
|                                                  | 1          | <b>—</b> —      |   |

Además de consultar las prescripciones del paciente, desde esta pantalla podemos dispensar las prescripciones dispensables (Bola verde), seleccionándolas y pulsando el icono "Dispensar" . Si entre las prescripciones seleccionadas hay alguna en estado no dispensable, se muestra el mensaje:

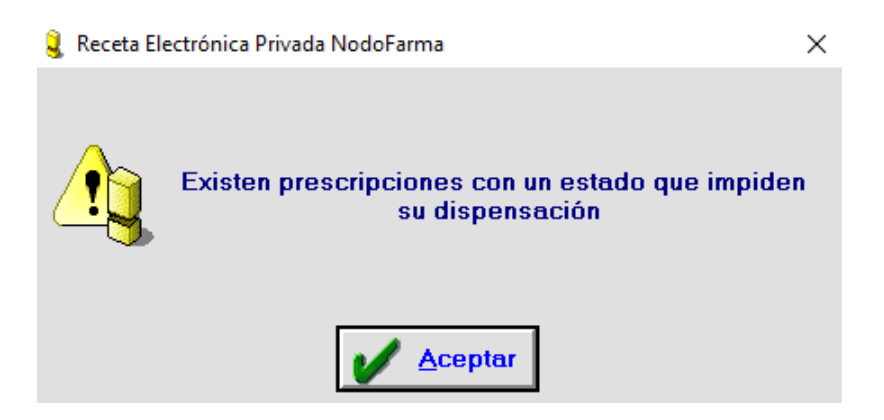

Si todo es correcto, se cargarán las prescripciones en la pantalla SOL y realizaremos la dispensación normalmente.

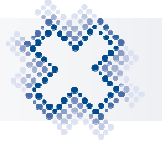

### 9. BLOQUEO CAUTELAR PRESCRIPCIONES DEL PACIENTE

Una vez identificado el paciente, tenemos que pulsar el icono "Consulta Prescripciones" o **<Ctrl+2**> accederemos a las prescripciones del paciente.

Para bloquear cautelarmente una prescripción tenemos que seleccionarla y pulsar el icono "Bloqueo Cautelar" o **Ctrl+6>.** Se muestra una pantalla para que seleccionemos el motivo del bloqueo.

|           | Cor            | nsulta Prescripciones I                                                                                                    | Pad  | ciente - R      | eceta Privada          |         |
|-----------|----------------|----------------------------------------------------------------------------------------------------|------|-----------------|------------------------|---------|
| (         |                |                                                                                                    |      | Pre             | scripción              | -1<br>1 |
| Pacient   | te: DOMINGO 🔒  | Bloqueo Cautelar                                                                                                    |      |                 | ×                      |         |
| Mutua:    |                | Prescripción                                                                                                    |      |                 |                        |         |
| Prescripc | iones Pacient  | Spray sublingual Uromune en proporcio                                                                                                    | ones | Proteus vulgari | s 50%,                 |         |
| E         | Código         | Especifique el motivo:                                                                                                    |      |                 | Posología              |         |
|           | 500017         | Especial de el monto.                                                                                                    |      |                 |                        |         |
|           | 500009         | <ul> <li>Dosis superior a la máxima indicada</li> </ul>                                                                                                    |      |                 | 2                      |         |
| ŏ         | 500017         | C Posible alergia o intolerancia                                                                                                    |      |                 |                        |         |
| ŏ 🗉       | 500017         | Ecolore morgine o involorancia                                                                                                    |      |                 |                        |         |
|           | 140105         | C Contraindicación                                                                                                    |      |                 |                        |         |
| ă 🖬       | 140105         | C Tratamiento va finalizado                                                                                                    |      |                 |                        |         |
| ŏ 🖩       | 500009         | 2. The second second se |      |                 |                        |         |
| ŏ =       | 500017         | C <u>O</u> tros                                                                                                    |      |                 |                        |         |
| ŏ III     | 500009         |                                                                                                    | 8    |                 |                        |         |
|           | 500009         | and Assessed                                                                                                    | 1    | O - U           |                        |         |
| ŏ 🗉       | 140085         | V Aceptar                                                                                                    |      | <u>- 2</u> ain  |                        |         |
| ŏ 🔳       | 500017         | Spray sublingual Uromune en proporcio                                                                                                    | 1    | 0.00            |                        |         |
| õ 🖬       | 140085         | VASELINA SALICILICA 10 mg/g POMADA                                                                                                    | 1    | 10.00           |                        |         |
|           | 14611000140105 | Dasatinib 20 mg 56 comprimidos                                                                                                    | 2    | 0.00            | 1 NOAPLICA cada 12 HOR |         |
| ě 🖬       | 371245         | AMINOACIDOS ESENCIALES CN 2000 G.                                                                                                    | 1    | 918.74          |                        |         |
|           | 500017         | Spray sublingual Uromune en proporcio                                                                                                    | 1    | 0.00            |                        |         |
|           | 25204000440400 | Disperidence 0.5 mg 20 semprimides                                                                                                    | 5    | 0.00            | 1 NOADLICA and 8 HOD   |         |

Tras aceptar la pantalla, la prescripción queda bloqueada. Se muestra un mensaje de confirmación.

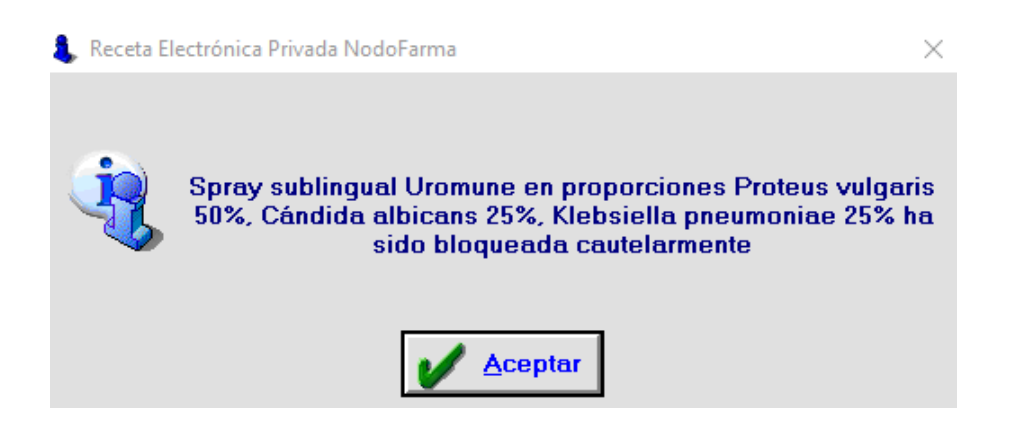

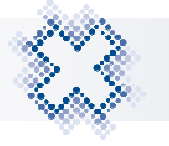

#### 10. CONSULTAR / ANULAR DISPENSACIONES REALIZADAS

Una vez identificado el paciente, al pulsar el icono Dispensaciones Realizadas" o **<Ctrl+3**> accedemos a la pantalla:

| Mutua Paciente:         PRIVADA       Eecha       Eecha <t< th=""><th></th><th></th><th>mound</th><th>Dispensac</th><th>ciones Red</th><th>alizadas - Re</th><th>ceta Privada</th><th></th></t<>                                                                                                    |      |                         | mound          | Dispensac           | ciones Red       | alizadas - Re   | ceta Privada    |  |
|----------------------------------------------------------------------------------------------------|------|-------------------------|----------------|---------------------|------------------|-----------------|-----------------|--|
| Fecha Dis.       Código       Denominación       Env       Estado       Causa Anulación         11/10/2021       0       Spray sublingual Uromune en proporcior       1       Dispensada         1       Dispensada       1       Dispensada       1                                                                                                    | Muti | ua Paciente:<br>PRIVADA |                |                     |                  | Fecha:<br>Desde | Hasta:          |  |
| 11/10/2021       0       Spray sublingual Uromune en proporcior       1       Dispensada         1                                                                                                    | F    | echa Dis. Código        | p              | Denominación        | Env              | Estado          | Causa Anulación |  |
| I I   I I   I I <td>1</td> <td>11/10/2021</td> <td>0 Spray sublin</td> <td>ngual Uromune en pr</td> <td>roporcion 1 Disp</td> <td>ensada</td> <td></td> <td></td>                                                                                                    | 1    | 11/10/2021              | 0 Spray sublin | ngual Uromune en pr | roporcion 1 Disp | ensada          |                 |  |
| I     I     I     I     I     I     I       I     I     I     I     I     I     I       I     I     I     I     I     I                                                                                                    | 1    |                         |                |                     |                  |                 |                 |  |
| Image: Image: |      |                         |                |                     |                  |                 |                 |  |
| Image: Section of the section of the section of t |      |                         |                |                     |                  |                 |                 |  |
|                                                                                                    |      |                         |                |                     |                  |                 |                 |  |
|                                                                                                    |      |                         |                |                     |                  |                 |                 |  |
| Image: State of the state of the state o | 3    |                         |                |                     |                  |                 |                 |  |
|                                                                                                    |      |                         |                |                     |                  |                 |                 |  |
|                                                                                                    | 1    |                         |                |                     |                  |                 |                 |  |
|                                                                                                    |      |                         |                |                     |                  |                 |                 |  |
|                                                                                                    | 1    |                         |                |                     |                  |                 |                 |  |
|                                                                                                    |      |                         |                |                     |                  |                 |                 |  |
|                                                                                                    |      |                         |                |                     |                  |                 |                 |  |
|                                                                                                    |      |                         |                |                     |                  |                 |                 |  |
|                                                                                                    |      |                         |                |                     |                  |                 |                 |  |

Aquí podemos consultar y/o anular las prescripciones del paciente. Para anular una dispensación debemos seleccionarla, informar la causa Anulación a través del desplegable de la última columna y pulsar el icono "Anular". Si lo pulsamos y no hemos informado la causa de anulación, se muestra el aviso:

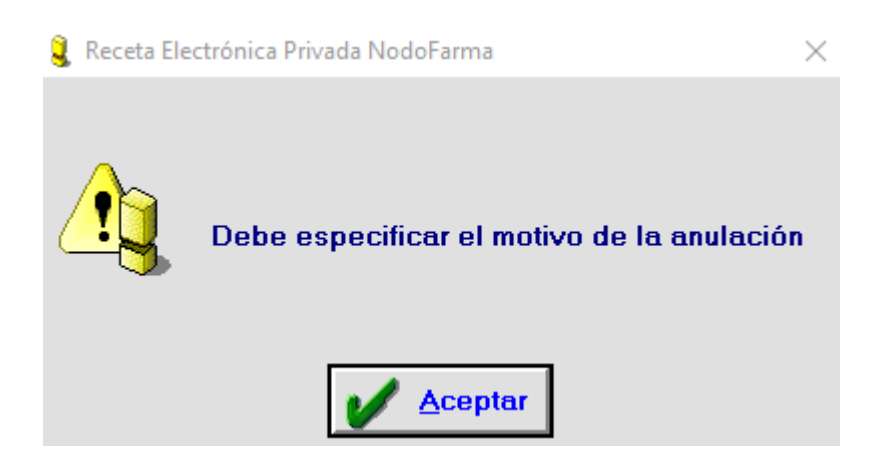

Tenemos que aceptar el mensaje y seleccionar el motivo.

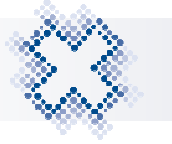

|         |                      | Con       | sulta Dispensacion                   | es. | Realizadas -        | Receta Privada                         |
|---------|----------------------|-----------|--------------------------------------|-----|---------------------|----------------------------------------|
| Mu      | itua Pacient<br>PRIV | e:<br>ADA |                                      |     | - Fecha: -<br>Desde | Hasta:                                 |
|         | Fecha Dis.           | Código    | Denominación                         | Env | Estado              | Causa Anulación                        |
|         | 11/10/2021           | 0 S       | pray sublingual Uromune en proporcio | n 1 | Dispensada          | Error en la identificación del product |
| <u></u> |                      |           |                                      |     |                     |                                        |
|         |                      |           |                                      |     |                     |                                        |
|         |                      | 1         |                                      |     |                     |                                        |
| 100     |                      |           |                                      |     |                     |                                        |
|         |                      |           |                                      |     |                     |                                        |
|         |                      |           |                                      |     |                     |                                        |
|         |                      |           |                                      |     |                     |                                        |
|         |                      |           |                                      |     |                     |                                        |
|         |                      |           |                                      |     |                     |                                        |
| -       |                      |           |                                      |     |                     |                                        |
| -       |                      |           |                                      |     |                     |                                        |
|         |                      |           |                                      |     |                     |                                        |
| 100     |                      |           |                                      | 1   |                     |                                        |

A través del desplegable podemos seleccionar los siguientes motivos: Error en la dispensación, Error en la identificación del producto, Error en el número de envases, Error en la identificación del paciente, Anulación de una sustitución efectuada, Por indicación del prescriptor y Devolución por el paciente.

Una vez seleccionado el motivo, al pulsar el icono "Anular", comienza el proceso de anulación. Si no se localiza la dispensación, la aplicación muestra el mensaje: "*No ha sido posible localizar la dispensación por lo que no puede ser anulada*".

Si hemos marcado varias dispensaciones para anular, y alguna no se puede localizar, para facilitar la localización de la misma, se mostrará la denominación del artículo y la fecha de dispensación en el mensaje.

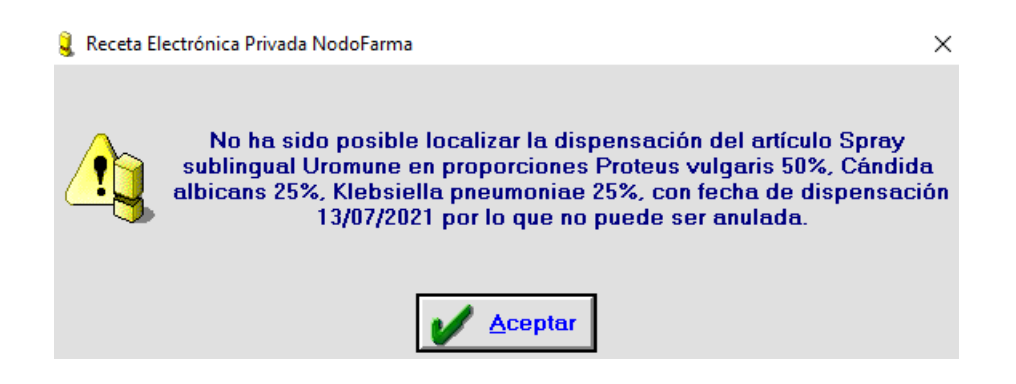

Si todo es correcto, en el último paso el artículo se carga con signo negativo en el Punto de venta por su Organismo correspondiente. Cerraremos la devolución con **<F1>.** 

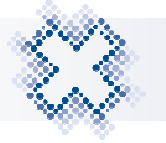

#### 11. CONTROL DE VENTAS DE R.E.

En el "Control de Ventas" de R.E. se añade la posibilidad de localizar las recetas privadas. Para ello, en el botón "**Filtrar**" hemos añadido nuevas opciones:

- En el apartado "Tipo Dispensación", la opción "**Receta Privada**". Al marcarla, se mostrarán todas las dispensaciones de R.E. Privada (mutualistas y no mutualistas).
- El apartado "Entidad Facturación" con las opciones:
  - SMS: Todas las dispensaciones de R.E. (normal e interoperabilidad) excepto las acogidas al Servicio Murciano de Salud.
  - MUFACE: Todas las dispensaciones de R.E. de Muface, tanto de pacientes acogidos al SMS como las de receta privada.
  - ISFAS: Todas las dispensaciones de R.E. de Isfas tanto de pacientes acogidos al SMS como las de receta privada.
  - MUGEJU: Todas las dispensaciones de R.E. de Mugeju tanto de pacientes acogidos al SMS como las de receta privada.
  - OTRAS: El resto de Entidades Privadas, es decir, las dispensaciones de Receta Privada de no mutualistas.

| eleccionar según filtro                                      |                                 |               |                                                    |
|--------------------------------------------------------------|---------------------------------|---------------|----------------------------------------------------|
| Tipos:                                                       |                                 |               |                                                    |
| Ver ventas                                                   | _ Ver devoluciones              | s – Tipo      | Dispensación                                       |
| V DIS V INC V MAN                                            | ₩ MOD-DIS (M-D<br>W MOD-MAN (M- | D)            | ceta Electrónica<br>eroperabilidad<br>ceta Privada |
| Entidad Facturación                                          |                                 |               |                                                    |
| I SMS I MUFACE                                               | ₩ MU <u>G</u> EJU               | ☑ ISFAS       | ☑ <u>O</u> TRAS                                    |
| Cotejo de datos:<br>Seleccionar sólo los<br>Listado: Todos 🗸 |                                 |               |                                                    |
| Perfil de Cliente                                            |                                 |               |                                                    |
| 00 PERFIL DE CLIENTE                                         |                                 |               |                                                    |
| Selecc                                                       | ionar 📢                         | <u>S</u> alir |                                                    |

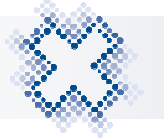

Además, en la pestaña "Líneas Recetas. E" se incluye el icono **"Imprimir Justificante Dispensación**" que sólo está activo cuando estemos situados en una dispensación de Receta Electrónica Privada.

| <u> 18 1</u>    | Control | e vent | as 😫                    | <u>Z</u> Lineas de Ventas        | Acumu                     | ados | 4 Ven      | tas Recetas E                           |                | ieas Recetas |
|-----------------|---------|--------|-------------------------|----------------------------------|---------------------------|------|------------|-----------------------------------------|----------------|--------------|
| -Fecha<br>Desde | 18/01 0 | 0:00   | Hora<br>D <u>e</u> sde: | Sólo las venta                   | as del <u> Billionte:</u> |      | Organismo: | Tip <u>o</u> de ve<br><u>P</u> aciente: | nta            | Filt         |
| Hasta:          | Uora    | no TS  | Ha <u>s</u> ta:         | P <u>u</u> esto N <sup>z</sup> : | <u>v</u> endedor:         | or   |            | DVD                                     | DVD Fact       | Imp Drute    |
| recila          |         |        |                         |                                  |                           |      | uu.        | PVP F0.10                               |                | mp. bruto    |
| 21/0//22        | 13:00   | IS PR  | V 617308                | GENTAMICINA BRAUN                | 240 MG 20 ECOFLA          | 193  |            | 58,46                                   | 58,46          | 58,46        |
| 21/01/22        | 13:00 L | IS PR  | V 617308                | GENTAMICINA BRAUN                | 240 MG 20 ECOFLA          | 193  |            | 58,46                                   | 28,46          | 38,46        |
| 21/01/22        | 13:00 L | IS PR  | V 617300                | CENTAMICINA DRAUN                | 240 MG 20 ECOFLA          | 193  | -          | 30,40<br>59 AC                          | 30,40<br>59 AC | 50,40        |
| 10/05/22        | 10.07 E |        | 704511                  | CADDOCISTEINA LISIN              | ATO STADA 27 C            | 102  |            | 7 40                                    | 7.40           | 7 40         |
| 10/05/22        | 10.27 L |        | 787011                  | SEVREDOL 20 MC 12 (              | COMPRIMINOS TOX           | 103  |            | 7,45                                    | 1,45           | 1,45         |
| 10/05/22        | 10.21 L |        | 857979                  | IBUPROFENO KERN 60               | A MG AO COMPR RE          | 193  |            | 1 97                                    | 1 97           | 1 97         |
| 10/05/22        | 10.25 M |        | V 661531                | EFEICIB 50/1000 MG 56            | COMP RECUBIERT            | 193  | -1         | 56 29                                   | 56 29          | -56 29       |
| 10/05/22        | 10:00 F | IS PR  | V 661531                | EFFICIB 50/1000 MG 56            | COMP RECUBIERT            | 193  | 1          | 56,29                                   | 56,29          | 56.29        |
| 10/05/22        | 10:00 F | IS PR  | V 857979                | IBUPROFENO KERN 60               | 0 MG 40 COMPR RF          | 193  | 1          | 1.97                                    | 1.97           | 1.97         |
| 10/05/22        | 09:57 E | IS PR  | V 483099                | ABSORBENTE INCONT                | INENCIA ORINA DIA         | 193  | 1          | 18.54                                   | 18.54          | 18.54        |
| 18/01/22        | 09:18 E | IS 00' | 1 787390                | SERTRALINA CINFA 10              | OMG 30 COMP EFG           | 093  | 1          | 11.66                                   | 11.66          | 0.00         |
| 18/01/22        | 09:18 C | IS 00' | 1 787390                | SERTRALINA CINFA 10              | OMG 30 COMP EFG           | 093  | 1          | 11.66                                   | 11.66          | 0.00         |
|                 |         |        |                         |                                  |                           |      |            |                                         |                |              |

Al pulsar el nuevo icono o **<Ctrl+A>**, se visualiza en pantalla un justificante de la dispensación que podemos imprimir.

| 1 <u>de 1</u>                                             | Zoom: Ancho                      | de página 💌 75% 💌   |                 |  |  |  |  |
|-----------------------------------------------------------|----------------------------------|---------------------|-----------------|--|--|--|--|
| Farmacéuticos<br>Canaja Beneral de Cécejios Farmaceuticos | JUSTIFICANTE D                   | E DISPENSACIÓN      |                 |  |  |  |  |
| Medicamento:                                              | 617308 GENTAMICINA               | BRAUN 240 MG 20 ECC | FLAC PLUS 80 ML |  |  |  |  |
| Receta:                                                   | e2e150d3e8a04890ba2ef9           | 0419d0d741          |                 |  |  |  |  |
| Repositorio:                                              | 1eaea54a9ae61e6ce5a0d37d63814c3a |                     |                 |  |  |  |  |
| Fecha Inicio:                                             | 04/07/2022                       |                     |                 |  |  |  |  |
| Fecha Fin:                                                | 02/08/2022                       |                     |                 |  |  |  |  |
| Fecha Dispensación:                                       | 21/07/2022 13:00:34              |                     |                 |  |  |  |  |
| N° Envases:                                               | 4                                |                     |                 |  |  |  |  |
| PRES                                                      | CRIPTOR                          | PA                  | CIENTE          |  |  |  |  |
| Severo Ochoa Alborn                                       | oz                               | Garcilaso Arteaga   | Alva            |  |  |  |  |
|                                                           |                                  | 100000              |                 |  |  |  |  |